## Gestión de Cajas Chicas y Movilidad

## Para titulares de la Caja

- En la creación de una caja chica se asigna a un agente específico, quien es la persona titular de la nueva caja chica.
- El titular de la caja chica al momento de la creación es el único usuario que puede gestionar por sistema las rendiciones y los datos de depósito.
- El titular tiene la posibilidad de delegar algunas tareas en el sistema esta delegación es únicamente para la caja chica del ejercicio actual no se va a renovar y/o importar a cajas chicas de nuevos periodos
- Es importante que el titular cuando tiene una caja chica asignada revise los datos de Delegación de gestión y cuenta de depósito

## Acceso a la gestión

Para acceder a la gestión de las cajas chicas asignadas se puede hacer de dos maneras

- 1. A través del menú de OMBÚ: Trámites > Cajas Chicas y Movilidad > Gestión de Cajas Chicas y Movilidad
- 2. Por medio de los íconos del sistema se la siguiente manera:

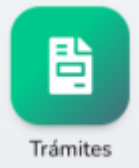

1. Primero hacer click en la sección Trámites

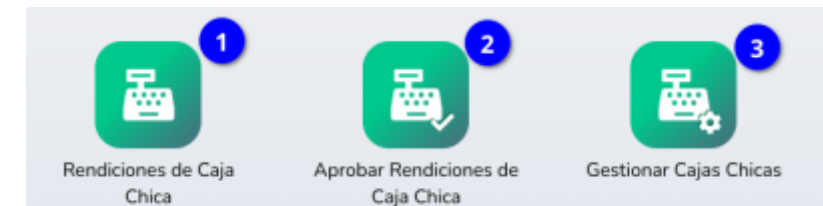

2. Luego seleccionar el icono Gestión de Cajas Chicas y Movilidad (3)

Esto va a desplegar un listado con las cajas chicas asignadas a la persona:

| Gestión de Cajas   | Chicas y Movilidad      |       |      |             |          |              |           | <b>?</b> Ayuda |
|--------------------|-------------------------|-------|------|-------------|----------|--------------|-----------|----------------|
| ✓ MOSTRAR FILTROS  | RESPONSABLE: JUAN PEREZ |       |      |             |          |              |           |                |
| Total Registros: 5 |                         |       |      |             |          |              |           |                |
| NÚMERO             | DEPENDENCIA             | TIPO  | AÑO  | RESPONSABLE | ΜΟΝΤΟ    | RENDICIONES  | ESTADO    |                |
| 300117             | Departamento Genérico   | Común | 2022 | Juan Perez  | 31000.00 | Cancelada: 1 | ABIERTA   | • 🖉            |
| 300117-2018        | Departamento Genérico   | Común | 2018 | Juan Perez  | 14500.00 | Procesada: 1 | ARCHIVADA | 0              |
| 010125-2017        | Departamento Genérico   | Común | 2017 | Juan Perez  | 12500.00 | Procesada: 3 | ARCHIVADA | 0              |

## Ingreso a la Gestión de la Caja

Desde el botón editar (1 en la imagen anterior) se accede a editar los datos de depósito y la delegación de responsabilidades de carga de rendiciones Esto despliega el siguiente formulario: 3/5

| Gestión de Caja Chica          | y Movilidad                                     |                                 |                                      |                      | Ayuda   |
|--------------------------------|-------------------------------------------------|---------------------------------|--------------------------------------|----------------------|---------|
| Caja Chica                     |                                                 |                                 |                                      |                      | ABIERTA |
| Nro: 300117 Tipo: Común M      | Monto: <b>31000.00</b> Año: <b>2022</b> Creació | ón: 31/08/2022 00:00:00 Depende | ncia: Departamento Genérico Responsa | able: JUAN PEREZ     |         |
| Datos                          |                                                 |                                 |                                      |                      |         |
| Programa 30 - Gestión de la ac | ctividad judicial y administrativa              | Actividad 3001 - Conducción     | Unidades de Compra 500               | Saldo Remanente 0.00 |         |
| Manuales                       |                                                 |                                 |                                      |                      |         |
| Manual Carga y Rendición OMBl  | Ú 🖉 Manual Procedimiento 🖉                      |                                 |                                      |                      |         |
| Responsables Carga/Pr          | esentación 🕒 Agregar registro                   | -1                              |                                      |                      |         |
| # RESPONS                      | SABLE                                           |                                 | TIPO                                 | ACCIONES             |         |
| Datos de Déposito              | 2                                               |                                 |                                      |                      |         |
| Banco                          | Ciudad                                          |                                 |                                      |                      |         |
| CUIT                           | 2011111113                                      |                                 |                                      |                      |         |
| CBU                            | 11111111111111111111111                         |                                 |                                      |                      |         |
| Comprobante                    | Modificar archivo<br>Actuaciones Generales.pdf  |                                 |                                      |                      |         |
|                                |                                                 |                                 |                                      |                      |         |
| Cancelar                       |                                                 |                                 |                                      |                      |         |

Desde la sección (1) **Responsables Carga/Presentación** se pueden delegar las responsabilidades de:

- 1. Carga de rendiciones
- 2. Presentación de Rendiciones

Para lo cual debe utilizar el botón agregar registro y completar el formulario que se despliega

| ŧ.         | RESPONSABLE |   |     |
|------------|-------------|---|-----|
|            |             |   |     |
| esponsable |             |   | aZu |
| 00         |             | ~ |     |
|            |             |   |     |

Por último la sección (2) Datos de Depósito es donde se cargan los datos de la cuenta que va a ser usada para depositar el dinero de la caja chica.

Se deben cargar los siguientes datos:

- Banco: donde esta la cuenta
- CBU: de la cuenta
- CUIT: del titular de la cuenta
- Comprobante: archivo con los datos de la cuenta para control de contable y tesorería.

5/5

Estos datos se pueden actualizar y cambiar en cualquier momento mientras la caja chica este activa.

From: https://manuales.mpfciudad.gob.ar/ - Manuales

Permanent link: https://manuales.mpfciudad.gob.ar/gestion\_caja\_titular

Last update: 2022/09/26 09:41

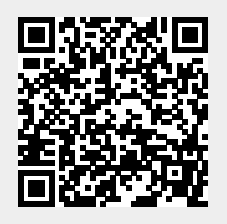